町田市学校給食 代替費補助金

## オンライン申請の方法

## 町田市学校給食代替費補助金交付申請書

- (1)申請期間:2025年3月14日(金)まで
- (2) 対象者:

町田市立の小・中学校に在籍し、以下の理由によって<u>給食(食事+牛乳)</u>または<u>食事</u>の提 供を受けず、弁当を持参している。

- (1) 食物アレルギー
- (2) 疾病(給食の提供を受けるべきではないという医師の判断がある場合に限る。)
- (3) 宗教

(3)申請の手順

右の二次元コードからオンラインにて、申請してください。

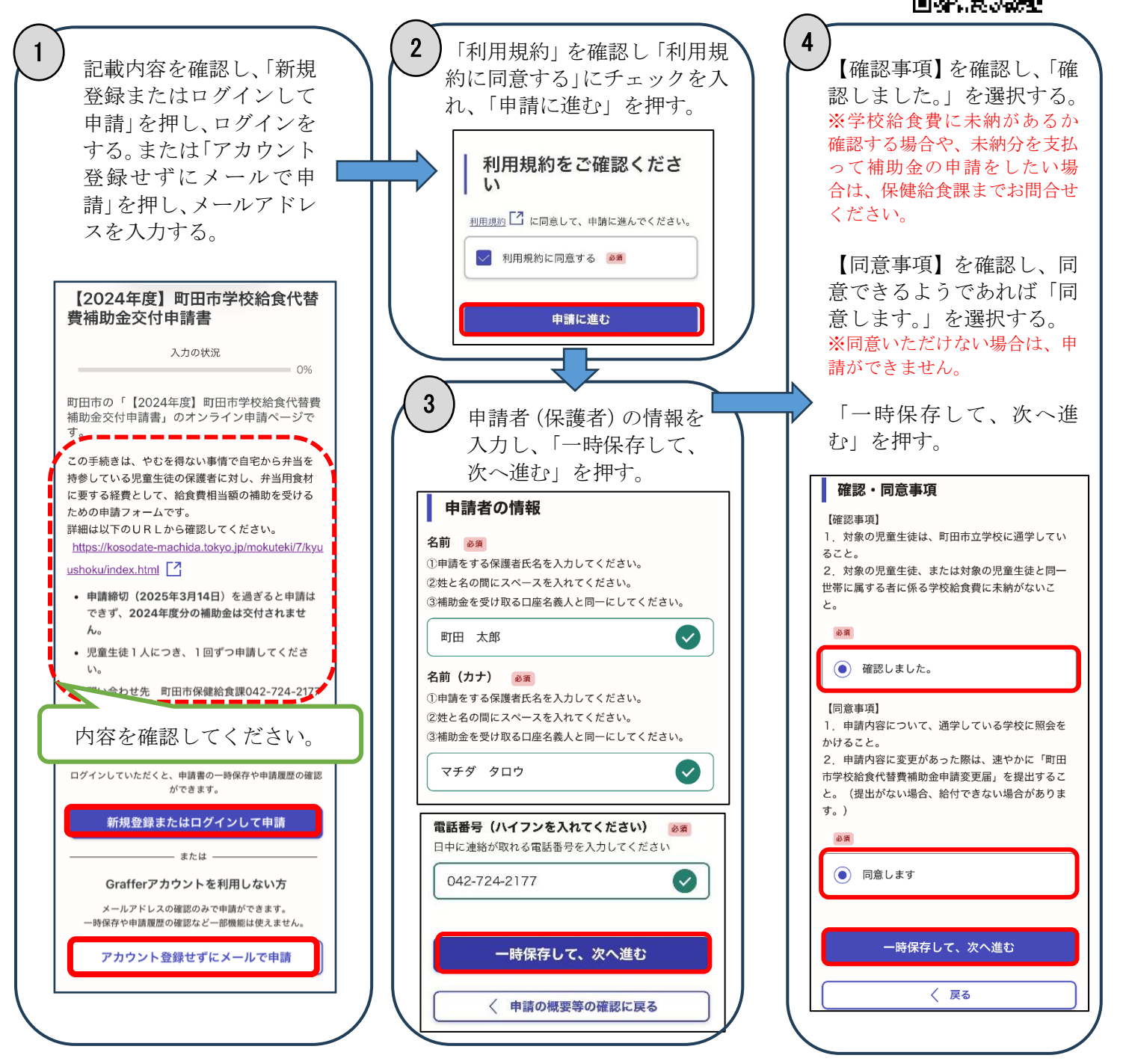

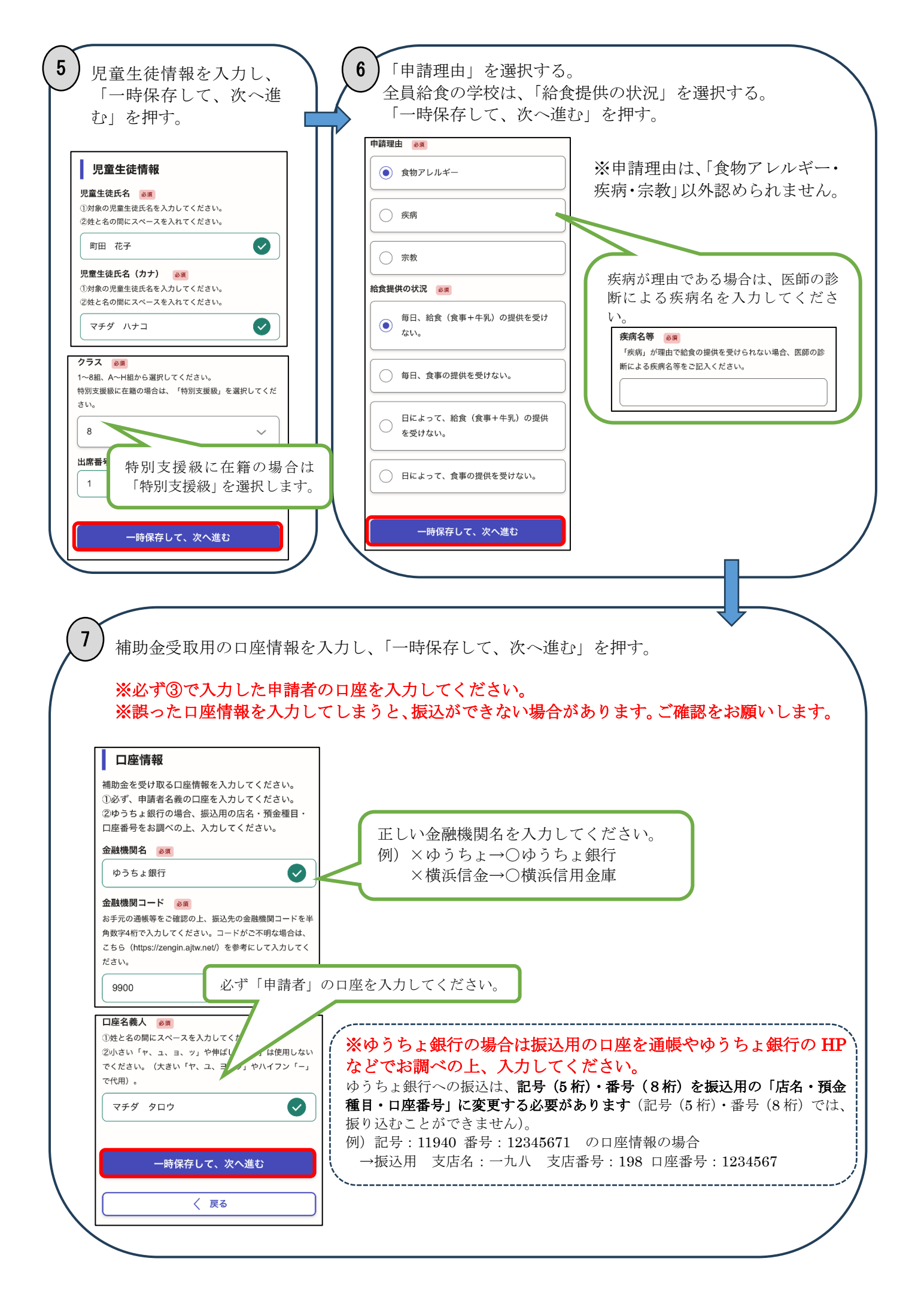

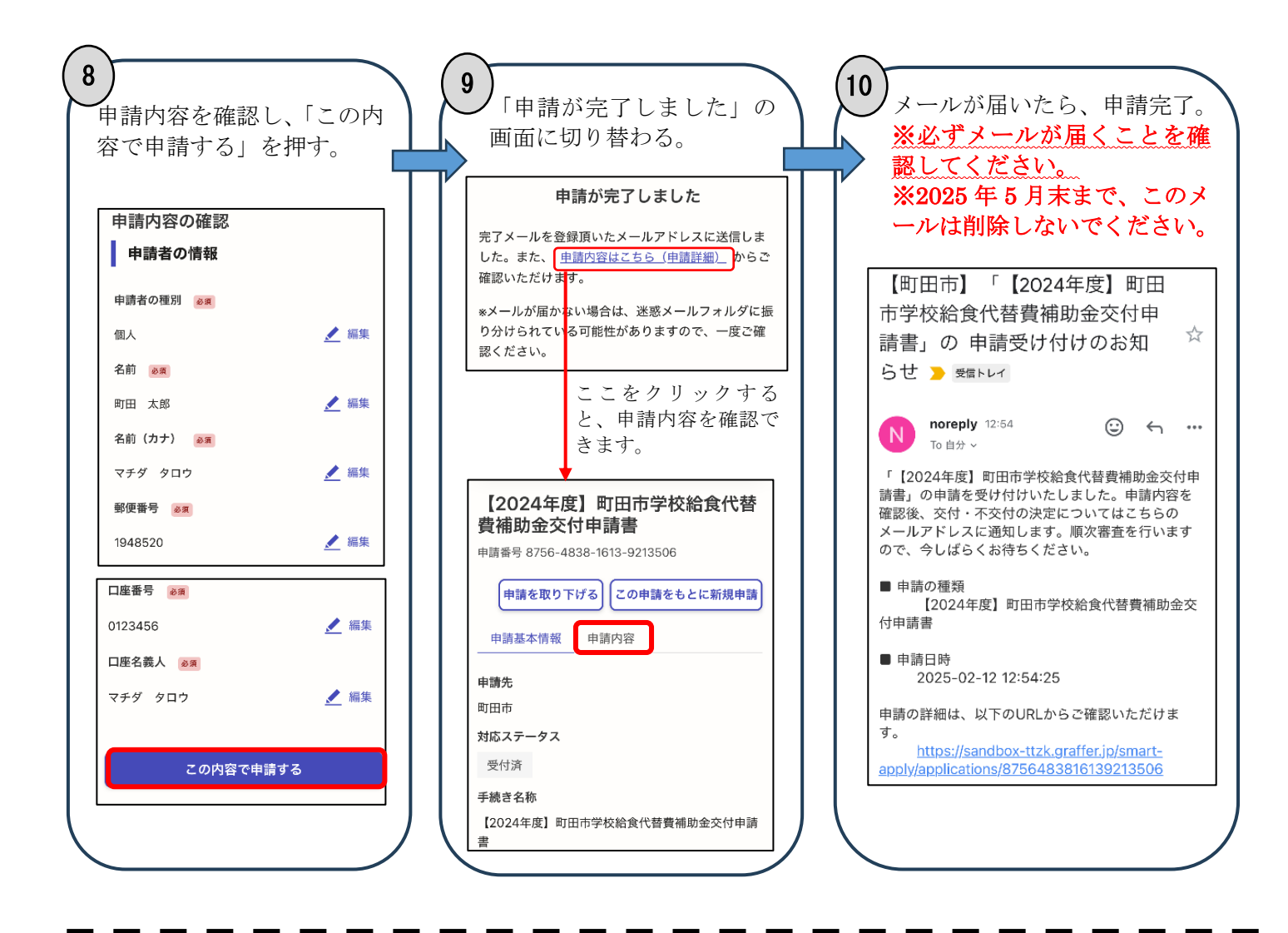

交付決定

保護者の申請を受け、町田市で審査をした結果、交付 <u>することを決定した場合、⑦と同じメールアドレス</u> に「「町田市学校給食代替費補助金交付申請書」の審 査完了および交付決定のお知らせ」のメールを送付 します。このメールは、補助金が振り込まれるまで、 保存してください。

なお、補助金交付額確定通知書を4月下旬に郵送し ます。

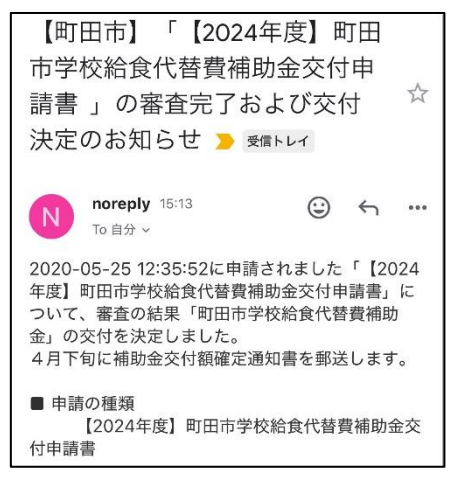

メールの内容は、変更する場合があります。

## 不交付決定

保護者の申請を受け、町田市で審査をした結果、 <u>不交付とすることを決定した場合、</u>のと同じメー ルアドレスに「「町田市学校給食代替費補助金交付 申請書」の審査完了および不交付決定のお知らせ」 のメールを送付します。

後日、「町田市学校給食代替費補助金不交付決定通 知書」を郵送しますので、不交付とした理由等に ついては、そちらでご確認ください。

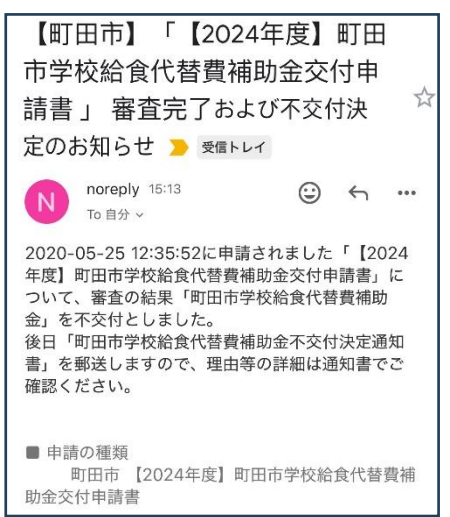

メールの内容は、変更する場合があります。

「「町田市学校給食代替費補助金交付申請書」の申請受け付けのお知らせ」のメールのURLをクリック します。「申請内容」をクリックすると、申請した内容が確認できます。

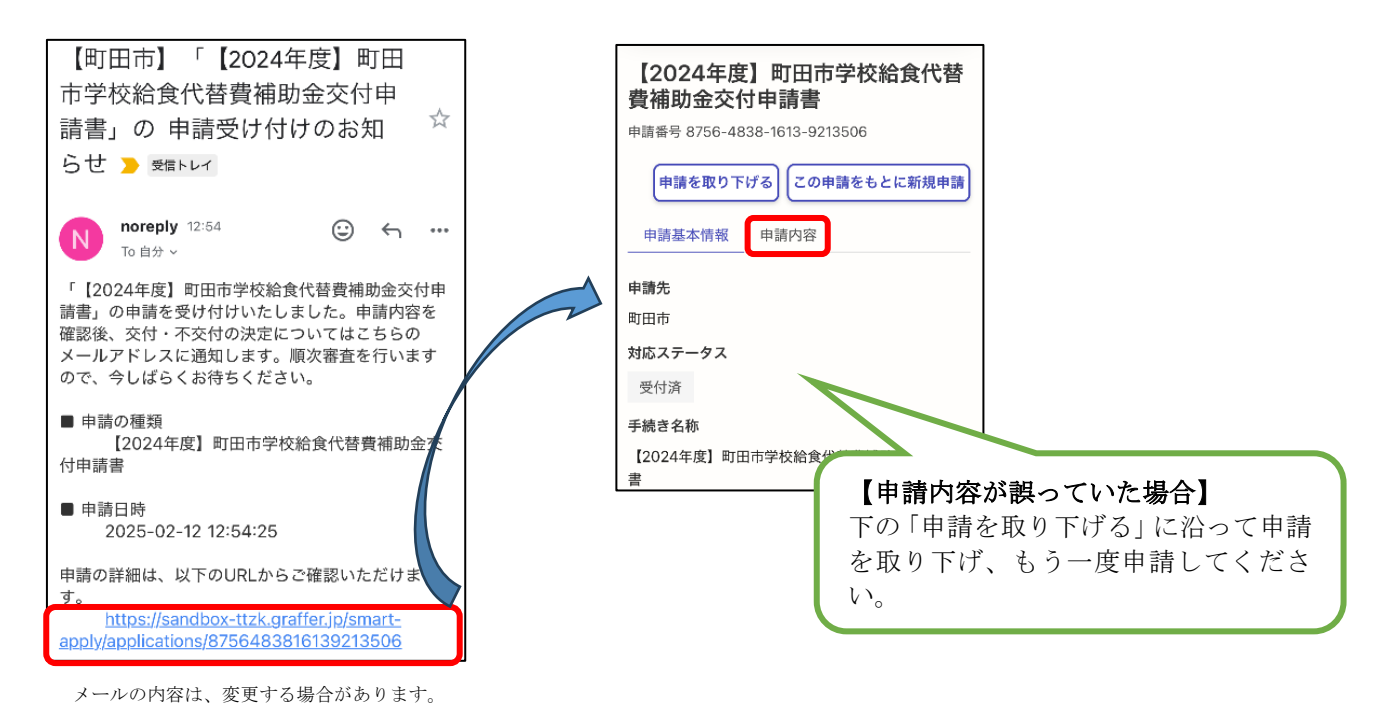

## 申請を取り下げる

「「町田市学校給食代替費補助金交付申請書」の申請受け付けのお知らせ」のメールのURLをクリック します。「申請を取り下げる」・「取り下げる」をクリックすると、申請した内容が取り下げできます。

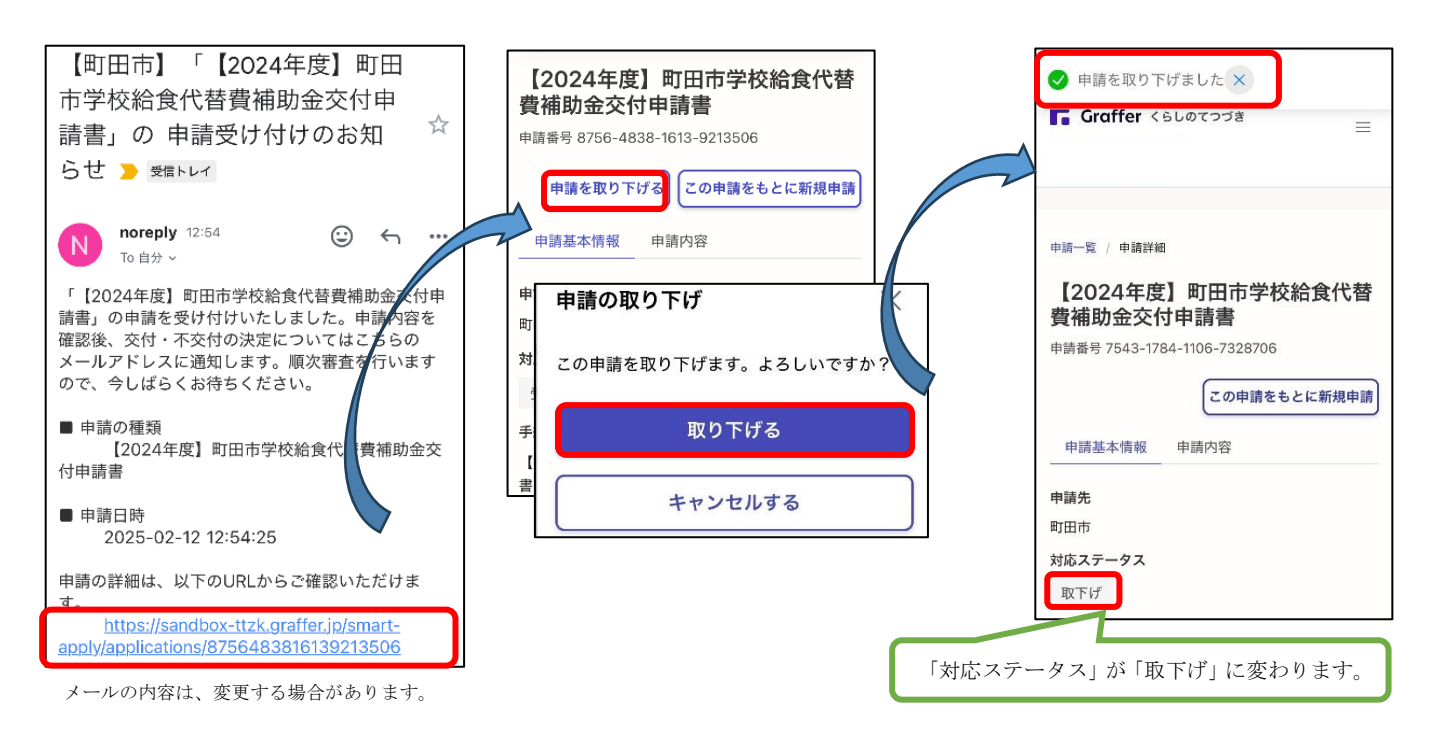